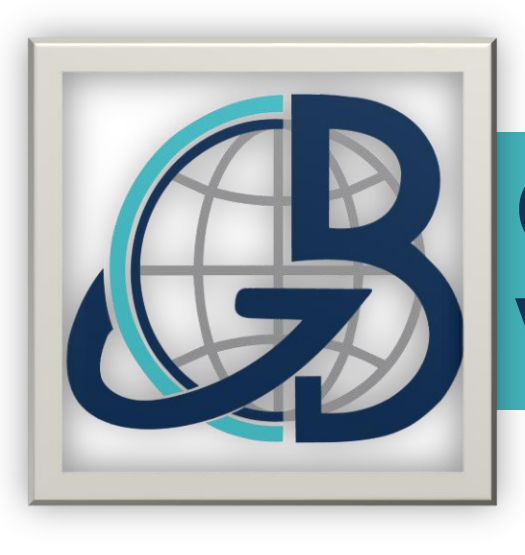

# G. B. SHAH COMMERCE COLLEGE VASANA, AHMEDABAD-380007

# Step by step Guide to create an Academic Bank of Credits (ABC) ID

## Prepared by: Dr. Mahendrakumar A. Garoda

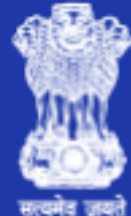

# ACADEMIC BANK OF CREDITS

Ministry of Education, Government of India

**Academic Bank of Credits** 

### Enabling students mobility across Higher Education Institutions

Helps in seamless integration of skills and experiences into a Credit Based system

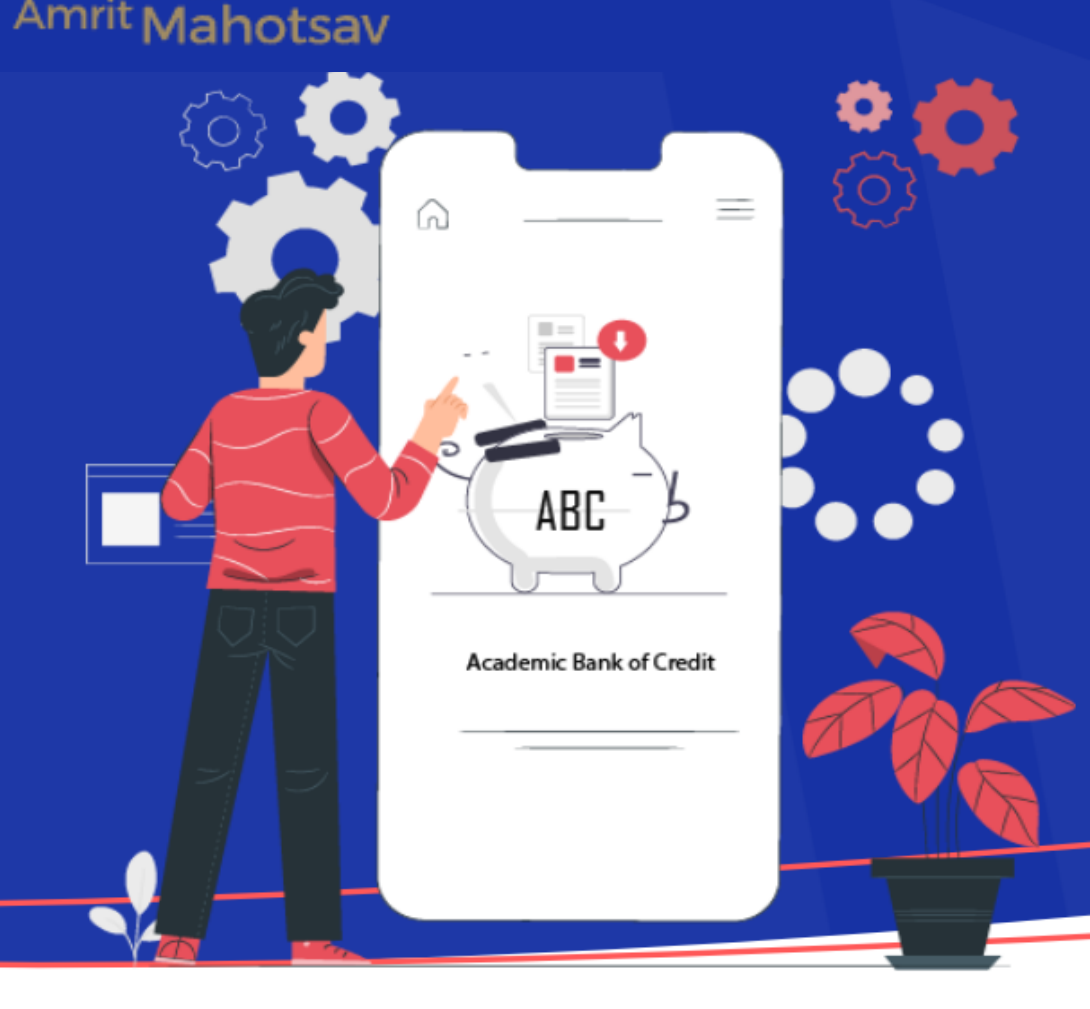

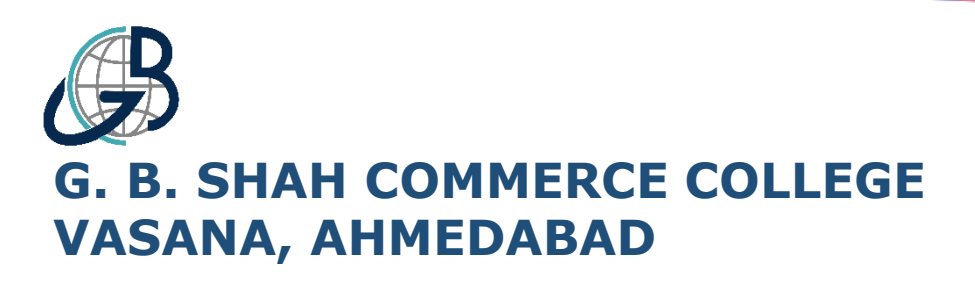

ACADEMIC BANK OF CREDITS

#### How it works?

Azadi L

Mahotsay

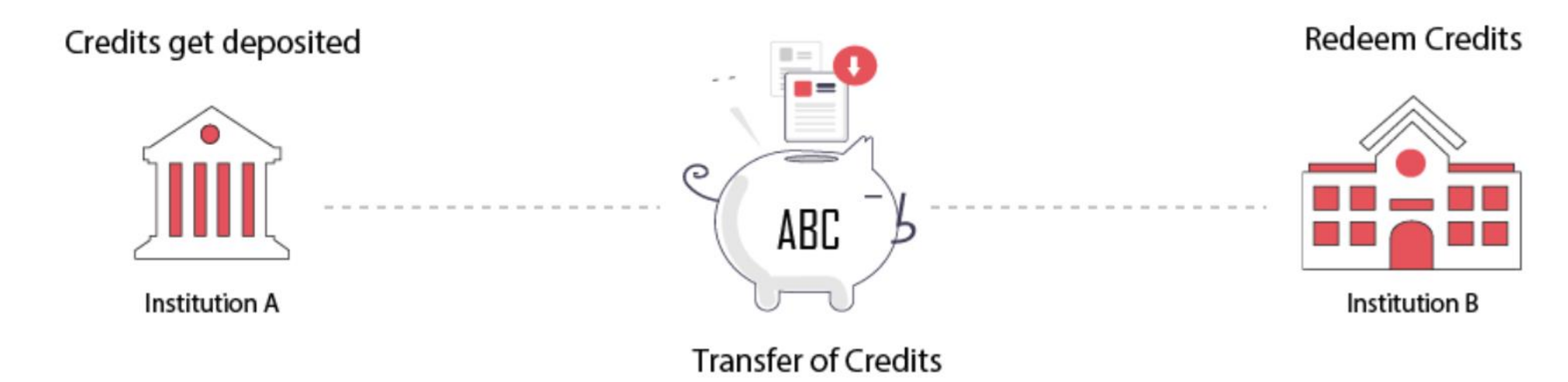

"Credits awarded to a student for one program from an institution may be transferred / redeemed by another institution upon students consent" Credit transfer is the key to successful study mobility

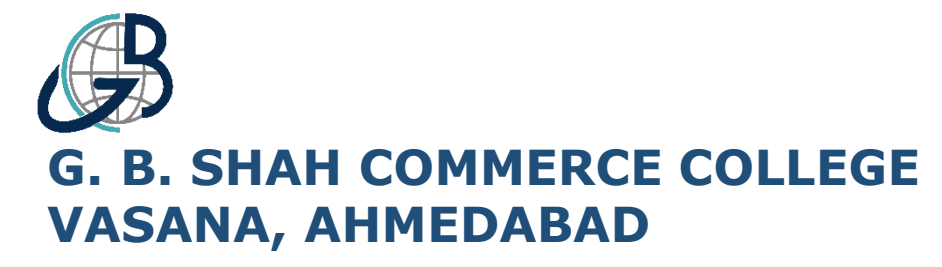

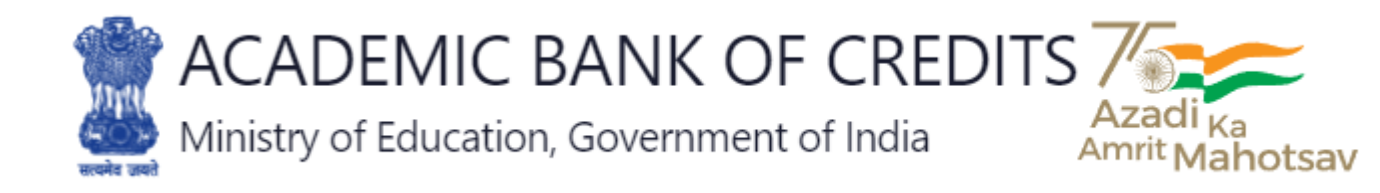

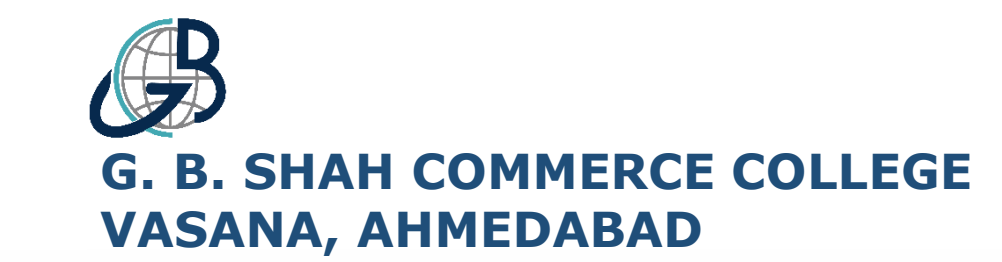

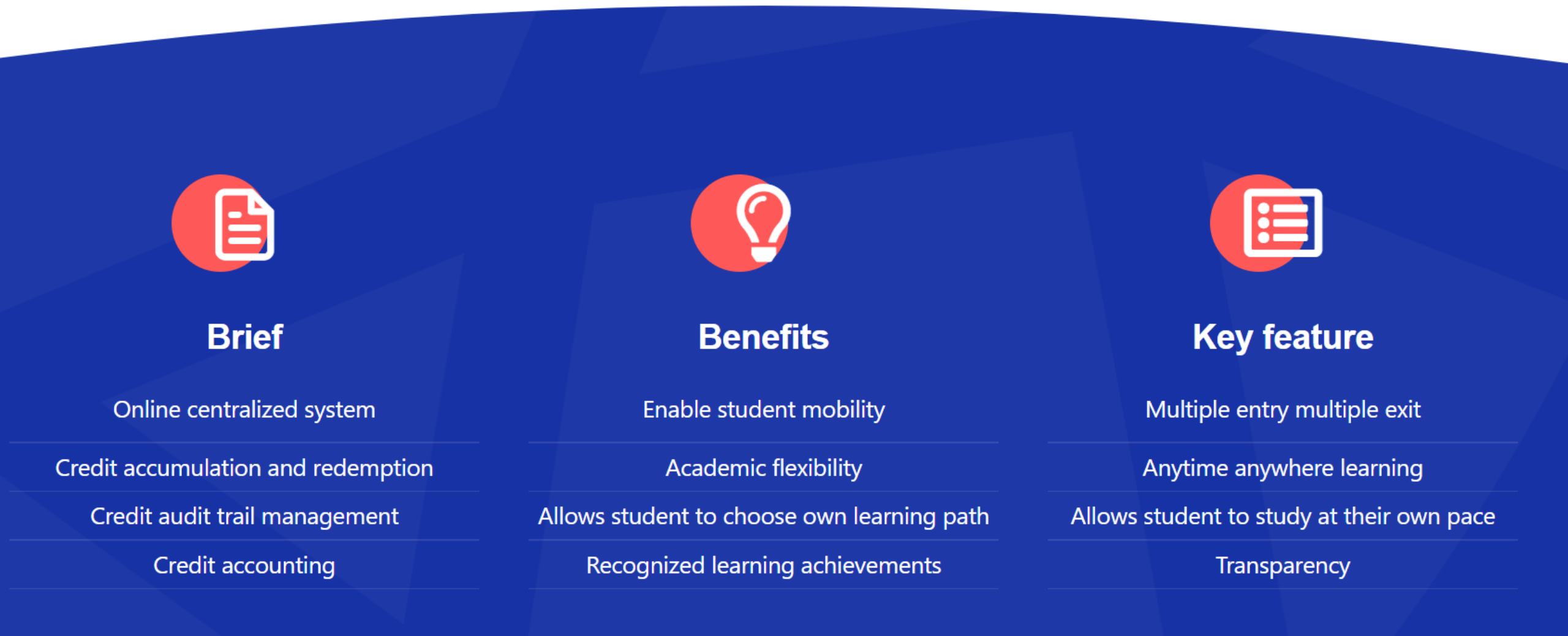

Step-by-step guide

Through Mobile application

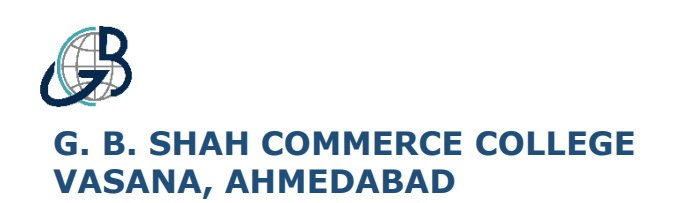

#### **STUDENT REGISTRATION**

Step-by-step guide

The students of **G. B. SHAH COMMERCE COLLEGE**, are eligible to register themselves in the **Academic Bank** of Credits (ABC) Portal, using their **DigiLocker ID**.

#### Step 1

- For student registration, open 'DigiLocker' Application.
- > Note:
- ✓ The student should have already registered in DigiLocker-NAD before proceeding.

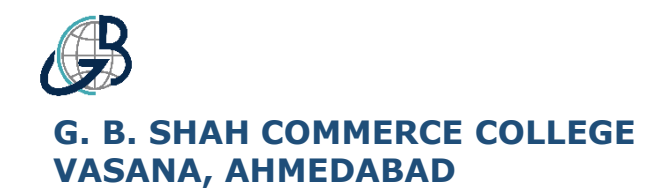

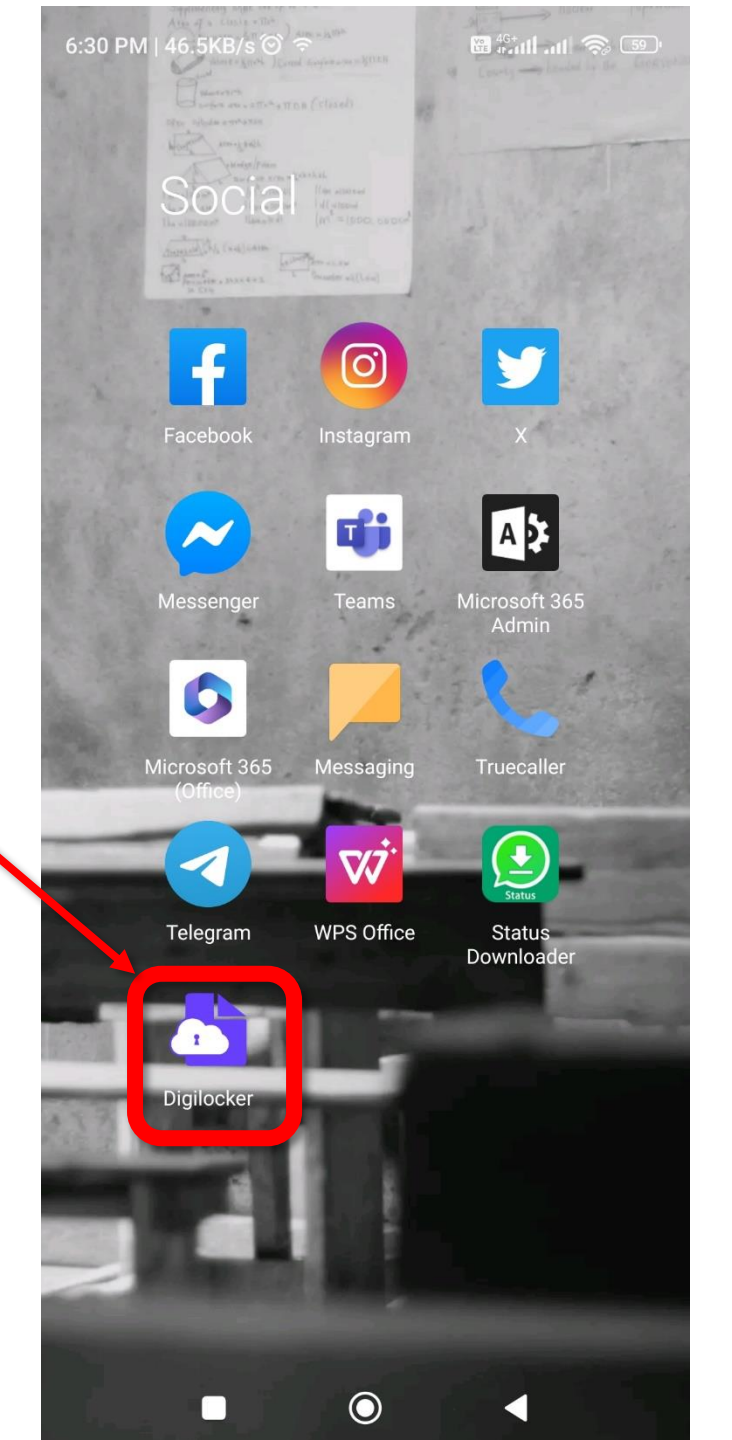

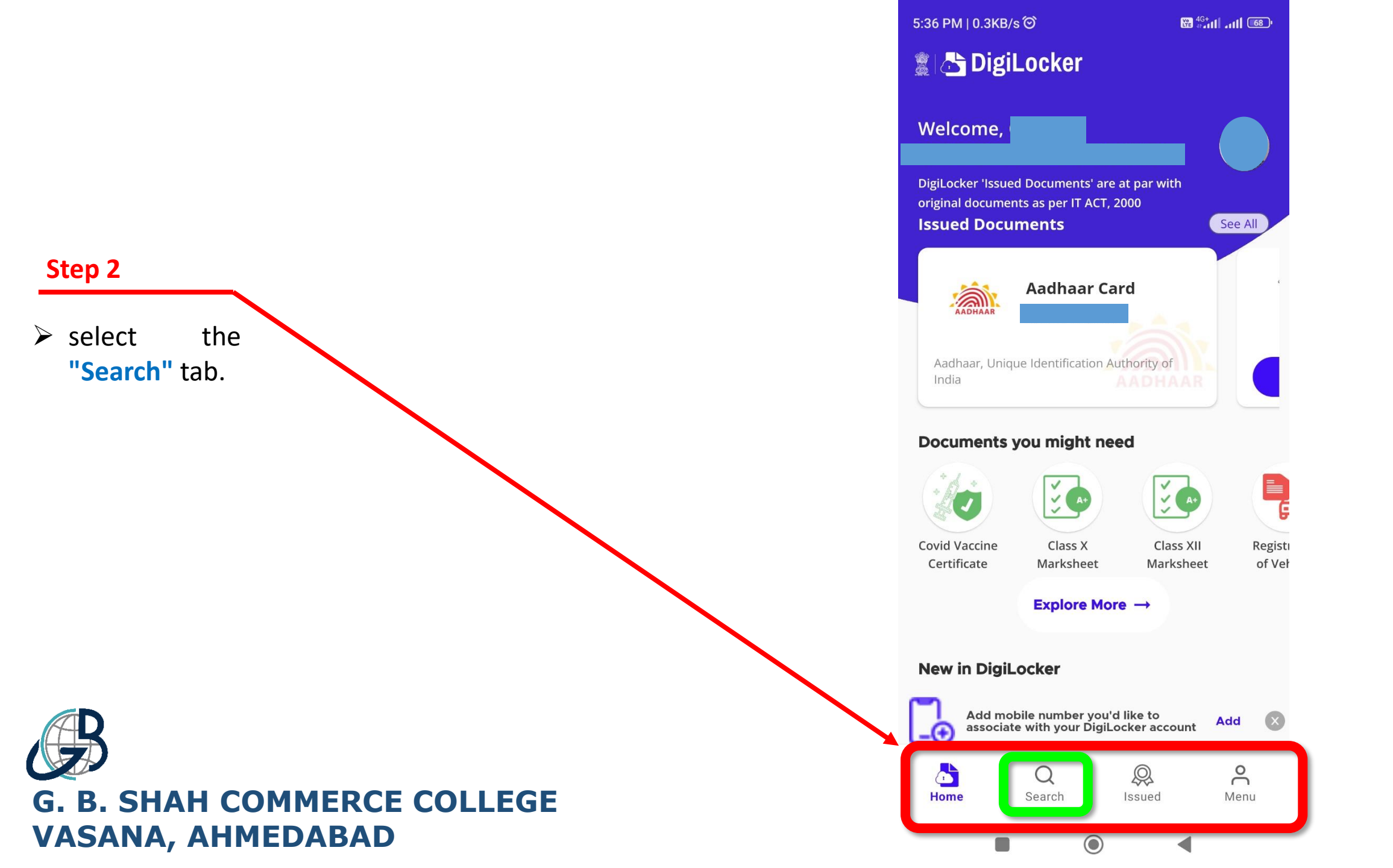

- Enter the "Search for Documents" section, then Type "APAAR ID"
- Then select the "APAAR ID" tab.

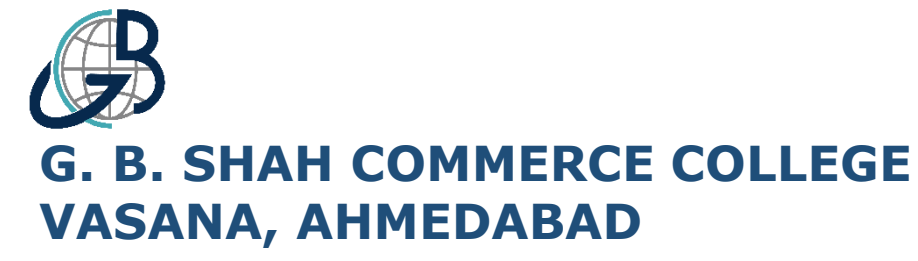

| 5:36 PM   0.8KB/s ☉                                                      |                          | 9:24 PM   1.2KB/s 🏵 🌣                          | 🖁 🖧 📶11 🥱 🌆 |
|--------------------------------------------------------------------------|--------------------------|------------------------------------------------|-------------|
| 🚆 📩 DigiLocker                                                           |                          | ← APAAR ID                                     | ×           |
| DigiLocker provides access<br>more than 5 Billion authentic<br>documents |                          | Acaden ic Bank of Credits<br>APAAR ID<br>Delhi | View All    |
| Q Search for documents                                                   |                          |                                                |             |
| Class X / Matriculation Passing Certif                                   | icate                    |                                                |             |
| Most Popular Documents                                                   | Pan Card                 |                                                |             |
| New Added Documents Aadhaar Card DELHI STATE OPEN SCHO                   | Diksha<br>Diksha Digital |                                                |             |
| Add mobile number you'd like to associate with your DigiLocker acc       | count Add 💌              |                                                |             |
| Home Search Issued                                                       | Menu                     |                                                |             |

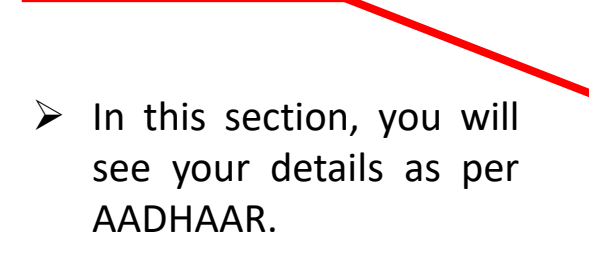

For the last four required information, you need to fill them out.

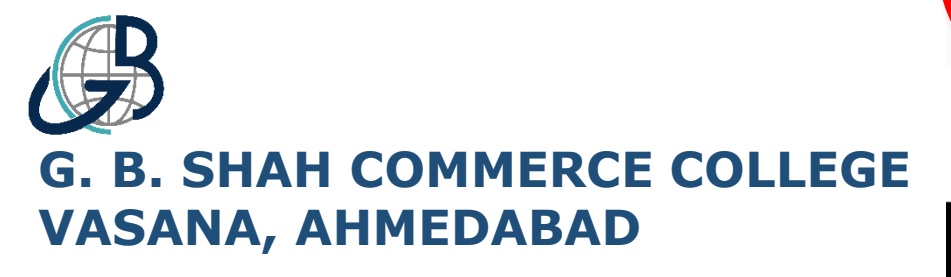

| 10:10 PM   48.1KB/s 🎯 🕓                | 躍 👫 🏭 📶 🥱 🗔 |
|----------------------------------------|-------------|
| ← Academic Bank of Credit              | S           |
| APAAR ID                               |             |
| Name/from codhear)                     |             |
|                                        |             |
|                                        |             |
| Date of Birth                          |             |
|                                        |             |
| Gender<br>Male                         |             |
|                                        |             |
| Identity Type *                        |             |
| Select Identity Type                   | <b>•</b>    |
|                                        |             |
| Identity Value *                       |             |
| Example: 16270XX                       |             |
| Admission Year *                       |             |
| Select Admission Year                  | <b></b>     |
|                                        |             |
| Select I am a student at *             | ~           |
| I provide my concept to Diril odver to | chara mu    |
| details with the Issuers for the purpo | se of       |
| fetching my documents.                 |             |
| Cot Document                           | .+          |
| Get Documen                            | n –         |
|                                        |             |

|                                                        | ÷                     |
|--------------------------------------------------------|-----------------------|
|                                                        | APAA                  |
| Sten 5                                                 | Name(1                |
|                                                        | Date of               |
| In the required<br>information for<br>'Identity Type,' | Gender<br>Male        |
| simply Select<br>"New Admission"<br>ontion             | Identity<br>New A     |
|                                                        | Ident<br>Example      |
|                                                        | Admiss<br>Select      |
|                                                        | Selec                 |
|                                                        | l pro<br>deta<br>feto |
| G. B. SHAH COMMERCE COLLEGE<br>VASANA, AHMEDABAD       |                       |

| 10:10 PM   0.2KB/s 🎯 🛇                                                                                                    | 🛱 👫 📶 📶 🥱 56 '       |
|----------------------------------------------------------------------------------------------------|----------------------|
| ← Academic Bank of Credit                                                                                                    | ts                   |
| APAAR ID                                                                                                    |                      |
| Name(from aadhaar)                                                                                                    |                      |
|                                                                                                    |                      |
| Date of Birth                                                                                                    |                      |
| Gender<br><b>Male</b>                                                                                                    |                      |
| Identity Type *                                                                                                    |                      |
| New Admission                                                                                                    | <b></b>              |
|                                                                                                    |                      |
| Identity Value *                                                                                                    |                      |
| Identity Value *<br>Example: 16270XX                                                                                                    |                      |
| Identity Value *<br>Example: 16270XX<br>Admission Year *                                                                                                    |                      |
| Identity Value *<br>Example: 16270XX<br>Admission Year *<br>Select Admission Year                                                                                                    |                      |
| Identity Value *<br>Example: 16270XX<br>Admission Year *<br>Select Admission Year<br>Select I am a student at *                                                                                                    | •<br>•               |
| Identity Value *<br>Example: 16270XX<br>Admission Year *<br>Select Admission Year<br>Select I am a student at *                                                                                                    | o share my<br>use of |
| Identity Value *<br>Example: 16270XX<br>Admission Year *<br>Select Admission Year<br>Select I am a student at *<br>✓ I provide my consent to DigiLocker to<br>details with the Issuers for the purpor<br>fetching my documents. | o share my<br>use of |

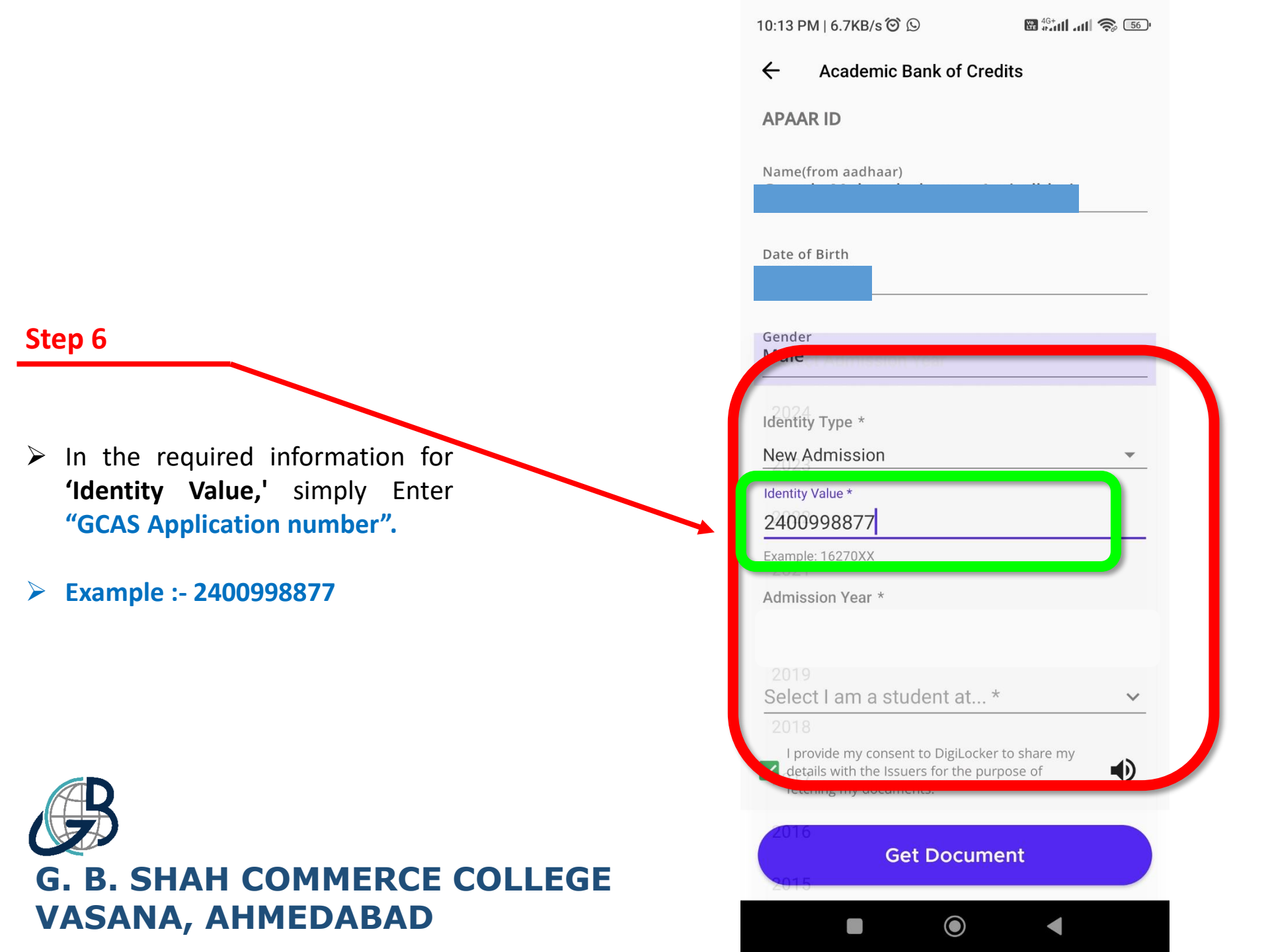

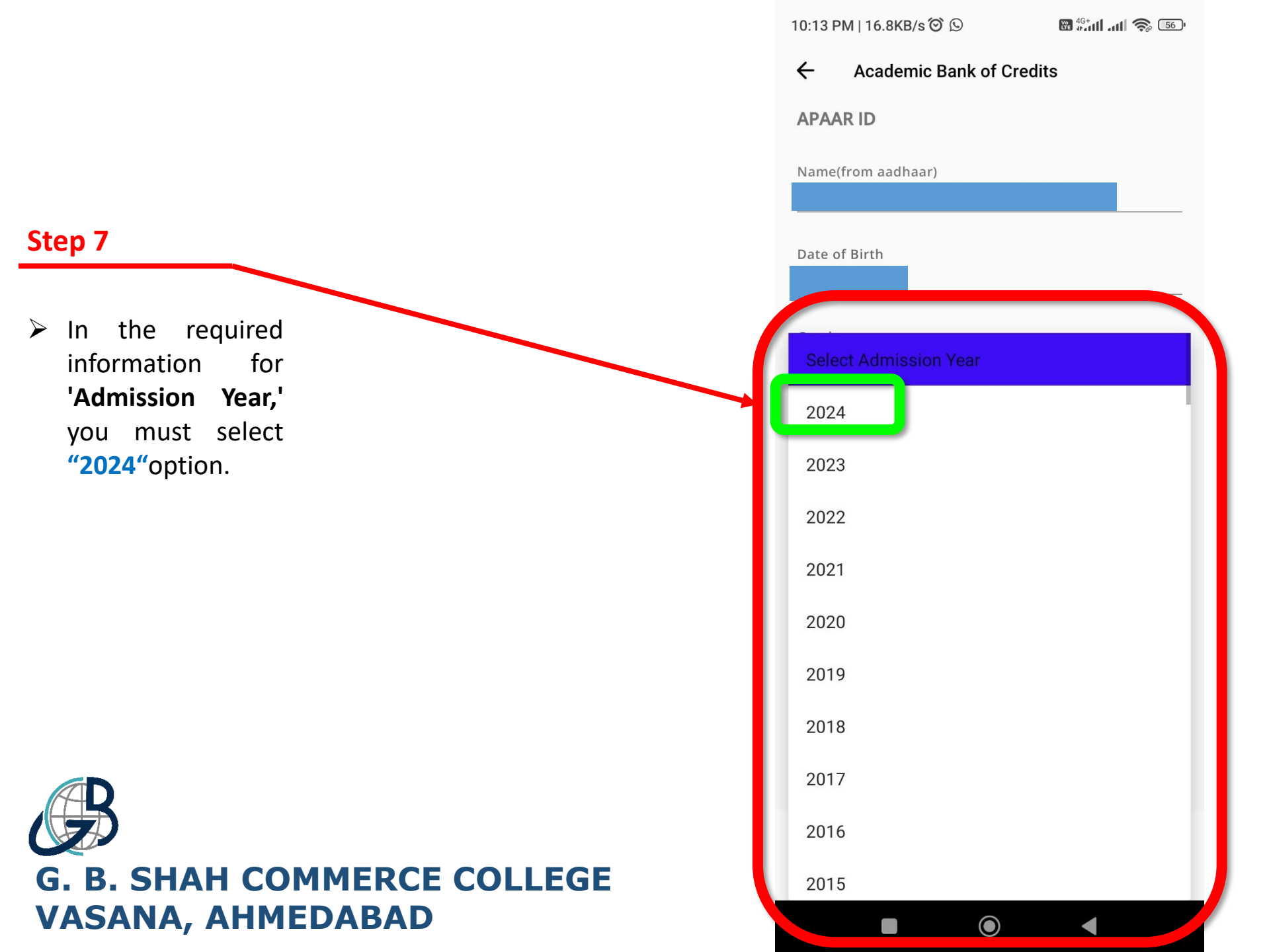

- In the required information for 'Select I am a Student at...' simply click on the "Select I am a Student at..." option.
- In the required information for 'Select I am a Student at...' you must select "Gujarat University, Ahmedabad

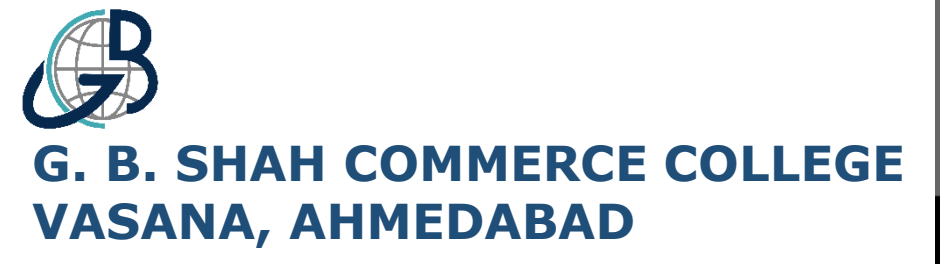

| 10:37 PM   0.1KB/s 🏵 ◀                            | 80 <sup>46+</sup> 111 .111 🥱 54) |
|---------------------------------------------------|----------------------------------|
| ← Academic Bank of Credits                        | 3                                |
| APAAR ID                                          |                                  |
| Name(from aadhaar)                                |                                  |
|                                                   |                                  |
| Date of Dirtin                                    |                                  |
|                                                   |                                  |
| Q Gujarat University, Ahme                        | dabad X                          |
| Gujarat University, Ahmedabad                     |                                  |
| Keladi Shivappa Nayaka Univers                    | ity of                           |
| Shivamogga                                        |                                  |
| Rajiv Gandhi Proudyogiki Vishwa<br>Bhopal         | avidyalaya,                      |
| 1 EME CENTRE                                      |                                  |
| 816 SHREE VENKATESHWARA HI<br>POLYTECHNIC COLLEGE | TECH                             |
| A P Goyal Shimla University                       |                                  |
| A PJ Abdul Kalam Technological U                  | Jniversity                       |
|                                                   |                                  |

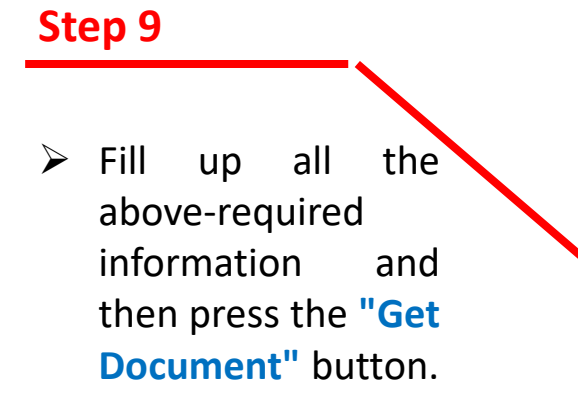

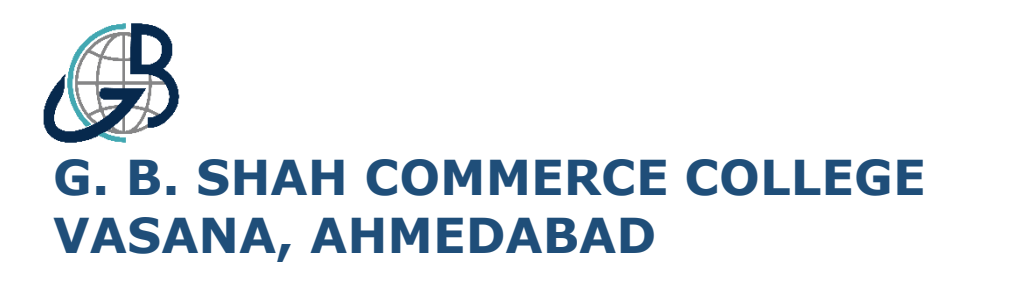

| ← Academic Bank of Credits                                                                                        |    |
|----------------------------------------------------------------------------------------------------|----|
| APAAR ID                                                                                                    |    |
| Name(from aadhaar)                                                                                                |    |
| Date of Birth                                                                                                    |    |
| Gender<br>Male                                                                                                    |    |
| dentity Type *                                                                                                    |    |
| New Admission                                                                                                    | •  |
| Identity Value *                                                                                                  |    |
| 2400998877                                                                                                    |    |
| Example: 16270XX                                                                                                  |    |
| Admission Year *                                                                                                  |    |
| 2024                                                                                                    | •  |
| Select I am a student at *                                                                                        |    |
| Gujarat University, Ahmedabad                                                                                     | ~  |
| I provide my consent to DigiLocker to share my details with the Issuers for the purpose of fetching my documents. | ٩) |
| Get Document                                                                                                    |    |
|                                                                                                    |    |

10:13 PM | 0.1KB/s Ô 🕓

🔀 46+ 41 att 💫 560

- Then go to the "Issued  $\geq$ Documents" tab.
- Here, you will see a list of  $\succ$ all issued your documents.
- $\geq$ In this list, select the "APAAR ID" and click on the download button located on the right side to download your APAAR ABC ID Card.

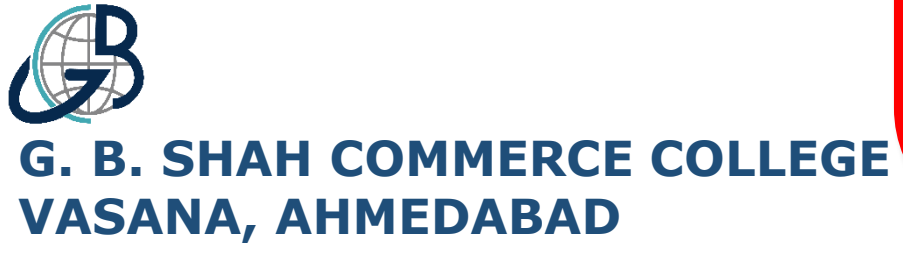

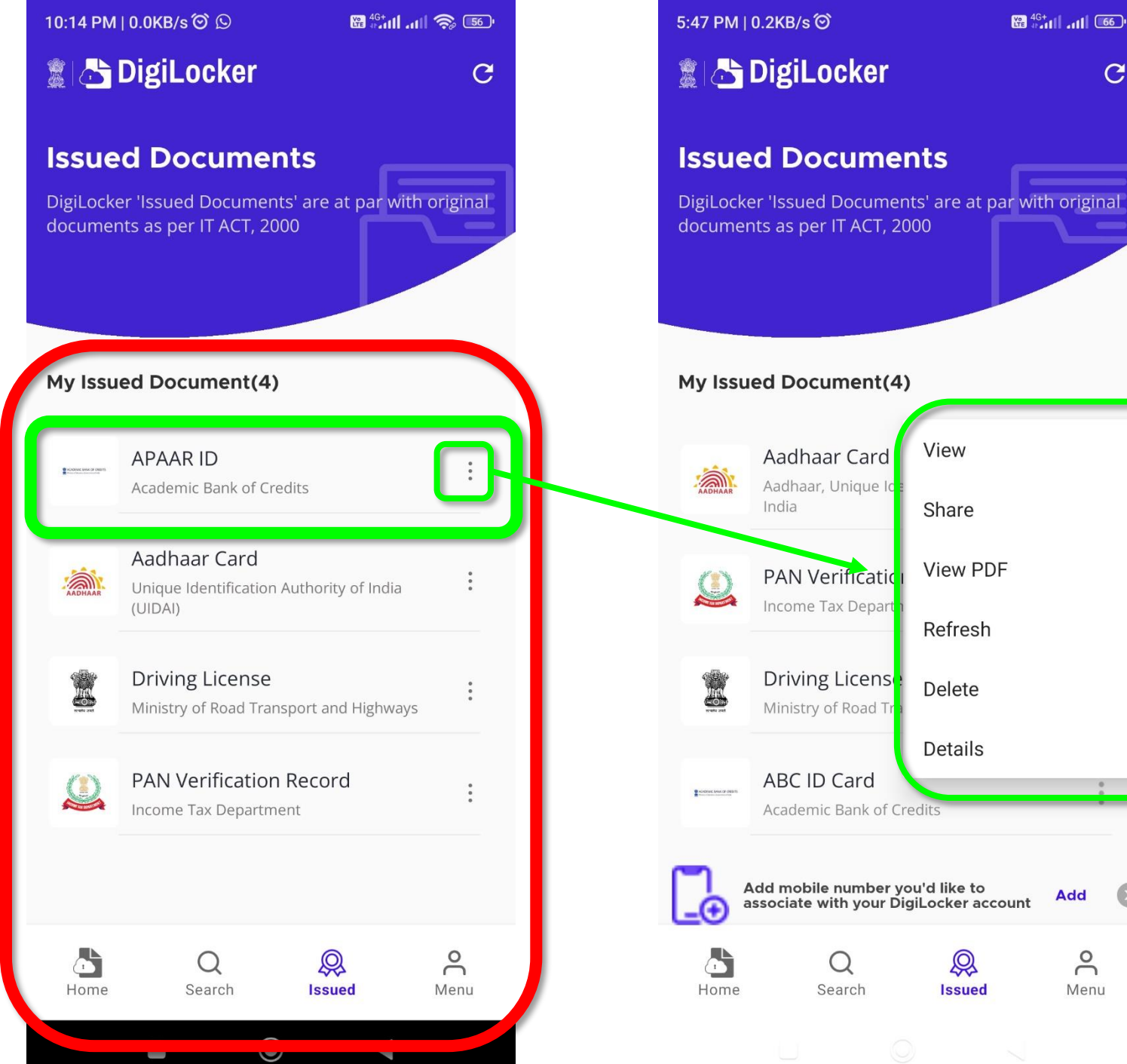

C

- Open the downloaded PDF document and take a look at your APAAR ABC ID Card. It would look like the sample provided on the right side of this page.
- Make a note of your APAAR ABC ID (12-digit ID) and present it to the relevant authorities of your College/University whenever it is required.

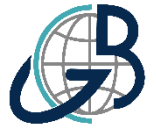

G. B. SHAH COMMERCE COLLEGE VASANA, AHMEDABAD

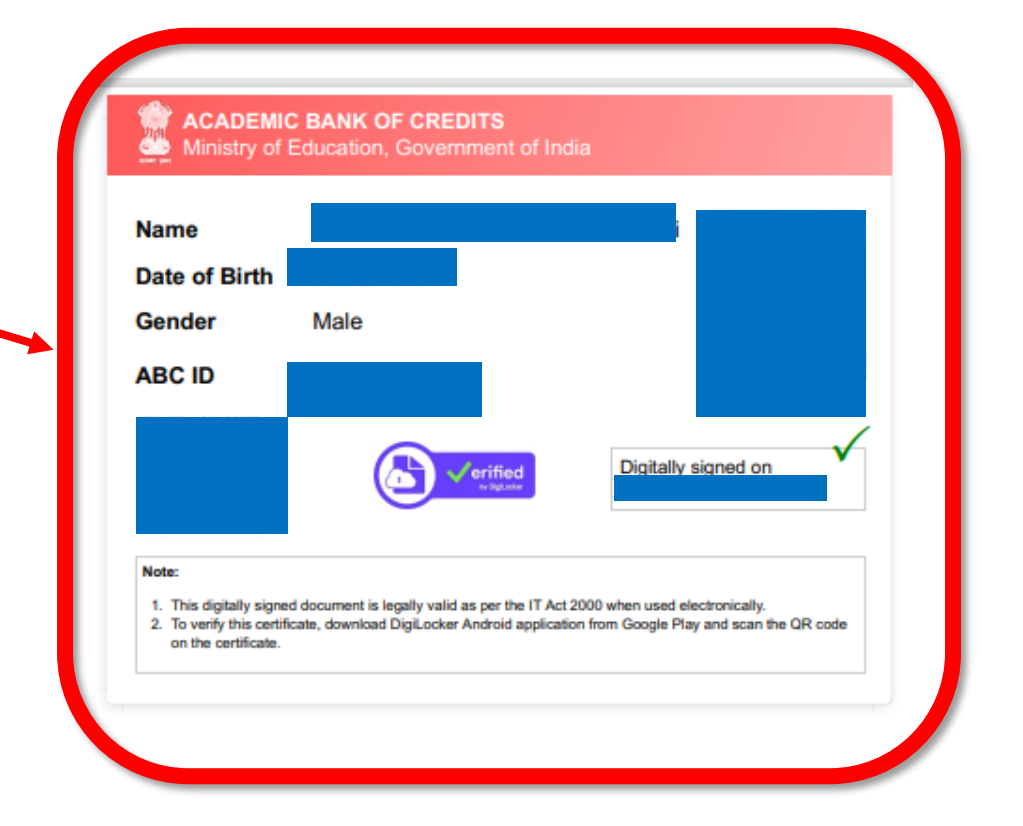

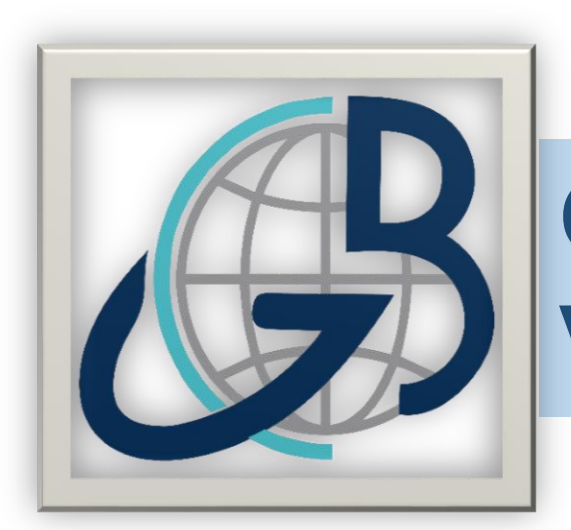

# G. B. SHAH COMMERCE COLLEGE VASANA, AHMEDABAD

### Thank you